# ESET Smart Security V5.2 ESET NOD32 Antivirus V5.2 ESET Cybersecurity V4.1 スタートアップガイド

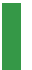

このたびは、弊社製品をお買い上げいただき、誠にありがとうございます。 このスタートアップガイドでは、ご利用いただく際の手順、および、本プ ログラムの基本的な使い方を説明しています。

詳細な設定につきましては、操作設定ガイドをご用意しております。 操作設定ガイドは、弊社ホームページからご入手ください。

ホームページ:http://canon-its.jp/supp/common/wc0102.html

#### ■本書について

o本書は3種類のプログラムである「ESET Smart Security V5.2」と「ESET NOD32アンチウイルス V5.2」および「ESET Cybersecurity V4.1」共通のガ イドとしてまとめています。節番号下に設けているアイコンは、該当するプログ ラムを示しています。「ESET Smart Security V5.2」は S アイコン、「ESET NOD32アンチウイルス V5.2」は アイコン、「ESET Cybersecurity V4.1」 は C アイコンです。掲載画面は主に「ESET Smart Security V5.0」を使用し ています。他の製品やバージョンをご利用のお客様は、実際の画面と異なる場合が あります。ご容赦ください。

#### ■表記について

- ○本プログラムをインストール後、設定の変更を全く加えていない状態を「既定値」 と表記しています。
- ○アイコンやボタンなどにマウスポインタ(№)を合わせ、マウスの左ボタンを1度 押すことを「クリック」、素早く2回押すことを「ダブルクリック」、マウスの右 ボタンを1度押すこと(または副ボタンのクリック)を「右クリック」と表記し ています。
- ○ダイアログなどのチェックボックス、およびラジオボタンをクリックし、 図 ◎ の 状態にすることを「チェックを入れる」「チェックをオンにする」と表記しています。

#### ■お断り

- ○本書は、本書作成時のソフトウェアおよびハードウェアの情報に基づき作成されています。ソフトウェアのバージョンアップなどにより、記載内容とソフトウェアに搭載されている機能が異なっている場合があります。また本書の内容は、改定などにより予告なく変更することがあります。
- ○本製品の一部またはすべてを無断で複写、複製、改変することはその形態を問わず、 禁じます。
- ○本書の著作権は、キヤノン IT ソリューションズ株式会社に帰属します。本プログ ラムの著作権は、ESET s.r.o. に帰属します。
- oESET、ESET Smart Security、NOD32、ESET Cybersecurity は、ESET, spol. s.r.o. の商標です。
- ○Windows、Windows Vistaは、米国 Microsoft Corporationの米国およびその 他の国における登録商標です。
- o App Store、Finder、Mac、Mac OS、Time Machineは、Apple Inc.の商標です。

ESET Smart Security V5.2 / ESET NOD32アンチウイルス V5.2

ESET Cybersecurity V4.1

## スタートアップガイド●目次●

| 本書の表記について/お断り |  |
|---------------|--|
|---------------|--|

#### Part.1 導入までの流れ

| 1-1 | 導入までの流れ |  |
|-----|---------|--|
|-----|---------|--|

## Part.2 インストール

| 2-1 | インストール | Windows 編 ······6 |
|-----|--------|-------------------|
| 2-2 | インストール | Mac 編             |

### Part.3 オンラインユーザー登録・更新手続き

| 3-1 | 「新規」・「5PC」・「3 年版」の<br>オンラインユーザー登録 ······10 |
|-----|--------------------------------------------|
| 3-2 | 「追加」のオンラインユーザー登録 ・・・・・・・・・・・・14            |
| 3-3 | 「更新」の更新手続き・・・・・18                          |
| 3-4 | 「5PC 更新」の更新手続き······20                     |

## Part.4 製品のアクティベーション

| 4-1 | 製品のアクティベーションを行う |  |
|-----|-----------------|--|
|-----|-----------------|--|

#### Part.5 製品の基本的な使い方

| 5-1 | インストール直後/定期的に<br>Windows 編 ······ | 二行う操作を知ろう<br>······26 |
|-----|-----------------------------------|-----------------------|
| 5-2 | インストール直後/定期的に<br>Mac 編            | こ行う操作を知ろう<br>······29 |
| 5-3 | ウイルスなどが検出されたと                     | 532                   |
| 5-4 | アンインストールするには                      | Windows 編33           |
| 5-5 | アンインストールするには                      | Mac 編35               |
| FAQ |                                   |                       |

Part.1 導入までの流れ

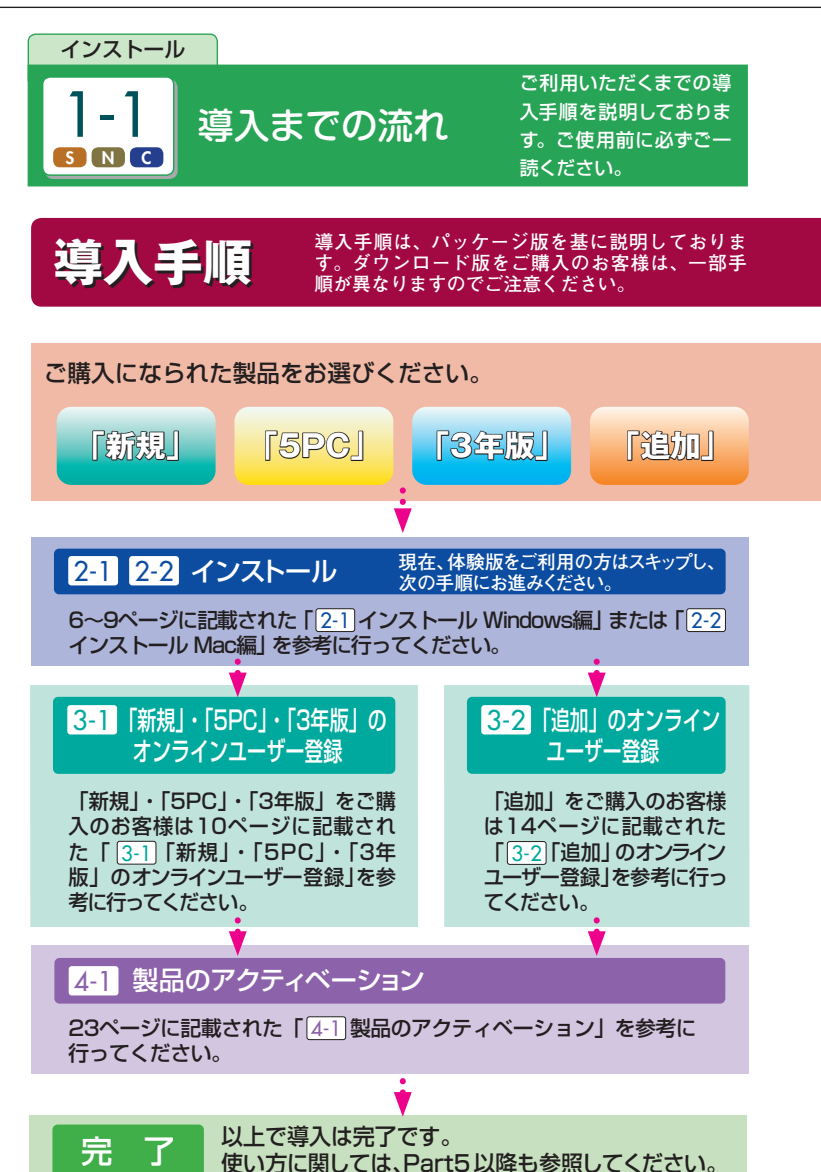

| Part |  |  |  |
|------|--|--|--|
| 1    |  |  |  |

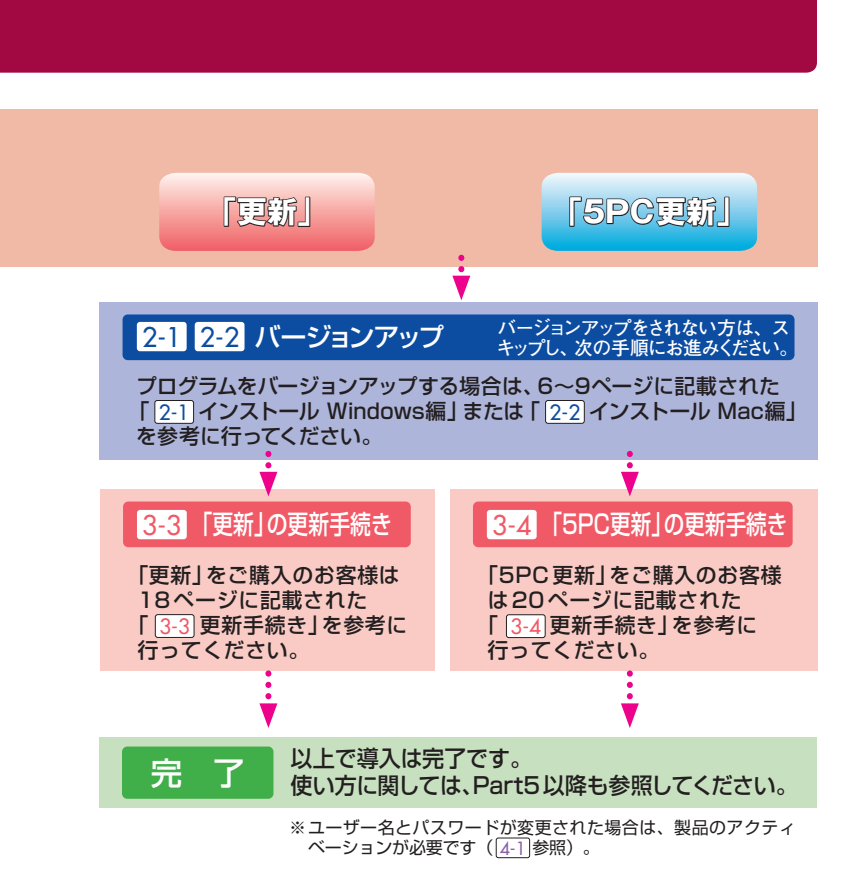

Part.2 インストール

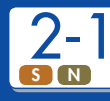

インストール Windows 編

#### 重要

他社製のアンチウイルスソフトまたは、ファイアウォールソフトがインストールされて いる場合は、必ずアンインストールを行ってください。また、本プログラムをインストー ルするには、ご利用のパソコンがインターネットに接続されている必要があります。

#### 🚺 CD - ROM をセット

光学ドライブに CD-ROM をセットすると、Windows 7/Windows Vista をご使用の 場合は、自動再生画面が表示されます。[setup.exe の実行] をクリックし、ユーザー アカウント制御画面が表示されたら、[はい] または[続行] ボタンをクリックすると、イ ンストーラーが起動します。Windows XP をご使用の場合は、CD-ROM をセットす ると、インストーラーが自動起動します。また、[マイコンピュータ] →[CD - ROM ド ライブ] →[setup.exe] を実行することでもプログラムが起動します。

## 2 インストーラーの起動

|         |                                                                                                    | - |
|---------|----------------------------------------------------------------------------------------------------|---|
|         | ESET SMART SECURITY 5                                                                                                    |   |
|         | この度は、ESET Smart Securityをご利用いただき誠<br>にありがとうございます。<br>編品プログラムをインストールするには、[ESET Smart<br>Securityのダウンロード&インストール]ボタンを選択し<br>てください。 |   |
|         | はじめにお読みください                                                                                                    |   |
| ESET Sn | nart Security のダウンロード&インストール                                                                                                    |   |
|         | オンラインユーザー登録                                                                                                    |   |
|         | 製品マニュアルのダウンロード                                                                                                    |   |
|         | インストールが完了しない方はこちら                                                                                                    |   |

上の画面は、ご購入いただいた製品によって 異なりますが、操作方法は同様となります。 [ESET Smart Securityのダウ ンロード&インストール] ボタン または [ESET NOD32 アンチ ウイルスのダウンロード&イン ストール] ボタンをクリックしま す。

「更新」および「5PC 更新」 製品 の場合は、ボタンの表記が異な ります。

ダウンロード版をご購入のお客様は入手したプログラムをご使用ください。

POINT

## 3 インストールの開始から完了まで

| 0         | 0  |
|-----------|----|
| ユーザー登録の開始 | 終了 |

## POINT

ESET Smart Security をご使用の場合 は、保護モードの選択が表示されます。 ファイルやプリンタの共有を行うとき は、[共有を許可] をクリックします。 また、共有を行わないときは、[厳密に 保護] をクリックします。 使用許諾をご一読のうえ、同意いた だけましたら[同意する] ボタンをク リックし、画面の指示にしたがって本 プログラムのインストールを行いま す。

[インストールの完了] と表示された ら、本プログラムのインストールは完 了です。①引き続きユーザー登録を行 う場合は、[ユーザー登録の開始] ボ タンをクリックし、新規のユーザー登 録を行う場合は、3-1 に進みます。追 加のユーザー登録を行う場合は、3-2 へ、更新を行う場合は、3-3 に進ん でください。また、すでにユーザー登 録が完了している場合は、2 [終了] ボタンをクリックします。

なお、インストール後に再起動が必要な場合には、[Windowsを再起動する]ボタンが表示されるので、こちらをクリックします。ユーザー登録は、再起動後に行ってください。

#### POINT

#### インストール時に使用したインストーラーの保存場所について 本製品の CD-ROM、または、ダウンロード版として入手したプログラムを利 用してインストールした場合、インストール完了後、本製品のインストーラー が下記のフォルダに保存されます。

【保存フォルダ】(システムドライブが「C:」の場合) 32 ビット OS の場合: C:¥Program Files¥ESET¥CITSINST 64 ビット OS の場合: C:¥Program Files (x86)¥ESET¥CITSINST

#### 重要

本プログラムをご利用いただくには、「製品のアクティベーション」を行う必要があり ます。製品のアクティベーションには、ユーザー登録後に電子メールで送信される「ユー ザー名」と「パスワード」が必要になります。製品のアクティベーションについては、 4-1 をご参照ください。

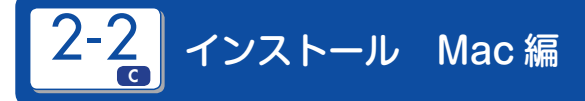

#### 重要

他社製のセキュリティソフトがインストールされている場合は、必ずアンインストール を行ってから本プログラムのインストールを行ってください。アンインストールは正しい 手順で行ってください。トラブルの原因となります。また、本プログラムをインストー ルするには、ご利用のパソコンがインターネットに接続されている必要があります。

## 1 CD - ROM をセット

| 00 | ESET Cybersecurity インストールランチャー                                                                                  |
|----|----------------------------------------------------------------------------------------------------|
|    | ESET Cybersecurity                                                                                              |
|    | この度は、ESET Cybersecurityをご使用いただき誠に<br>ありがとうございます。[ESET Cybersecurityのダウン<br>ロードボグンをクリックすると、製品のダウンロード<br>が開始されます。 |
|    | ESET Cybersecurityのダウンロード                                                                                       |
|    | オンラインユーザー登録                                                                                                    |
|    | 製品マニュアルのダウンロード                                                                                                  |
|    | ダウンロードが完了しない方はこちら                                                                                               |
|    |                                                                                                    |

上の画面は、ご購入いただいた製品によって 異なりますが、操作方法は同様となります。 光学ドライブに CD-ROMを セットすると、メニュー画面が 起動します(起動しない場合、 CD-ROM内の [Setup]をダ ブルクリックします)。[ESET Cybersecurityのダウンロード] ポタンをクリックし、画面の指示 にしたがってインストーラーをダ ウンロードします。 「更新」および「5PC更新」製

します。

## 2 インストーラーを起動

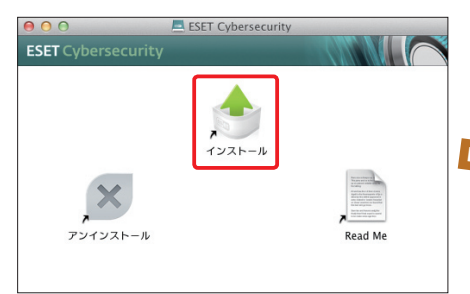

ダウンロードされたファイル をダブルクリックし、[インス トール]アイコンをダブルク リックします。

### POINT, ダウンロード版をご購入 のお客様は入手したプロ グラムをご使用ください。

|  |      |  | / |  |
|--|------|--|---|--|
|  | Part |  |   |  |
|  | 2    |  |   |  |

## 3 インストールの開始から完了まで

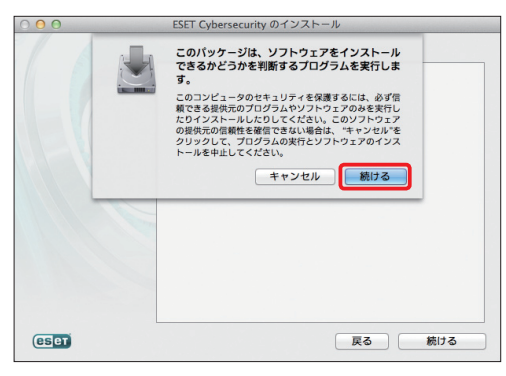

インストーラーが起動し たら、[続ける] ボタンを クリックし、画面の指示 にしたがって本プログラ ムのインストールを行い ます。

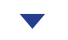

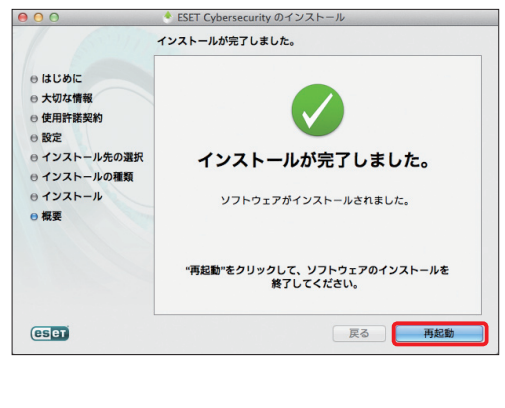

「インストールが完了し ました〕と表示される とインストールは完了で す。 [再記動] ボタンをク リックします。OS再起 動後、ユーザー登録を行 います。新規のユーザー 登録を行う場合は、3-1 に進みます。追加のユー ザー登録を行う場合は、 3-2へ、更新を行う場合 は、3-3に進んでくださ い。すでにユーザー登録 が完了している場合は、 4-1を参照し、製品の アクティベーションを行 なってください。

#### 重要

本プログラムをご利用いただくには、「製品のアクティベーション」を行う必要があり ます。製品のアクティベーションには、ユーザー登録後に電子メールで送信される「ユー ザー名」と「パスワード」が必要です。製品のアクティベーションについては、4-1を ご参照ください。

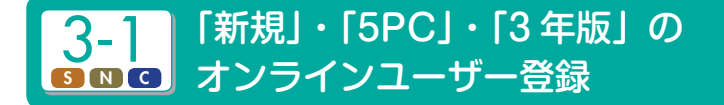

#### 重要

・ユーザー登録すると、アクティベーションに必要なユーザー名/パスワードが発行されます。

・発行されたユーザー名 / パスワードはユーザー登録してから契約期間利用できます。 ※体験版から移行された場合、体験版の残期間は引き継がれませんので予めご了承 ください。

#### 1)「シリアル番号」の準備

ユーザー登録に必要となる「シリアル番号」の準備を行います。パッケージ版をご購入 の場合は、同梱されている別紙「シリアル番号のご案内」用紙に「シリアル番号」が記 載されています。ダウンロード版をご購入の場合は、購入時に送信された電子メール 等にシリアル番号が記載されています。

## 2 インターネットに接続してください。

## 3 シリアル番号の入力

| オンラインユーザー登録                                                                                                    | = 🗱                                |
|----------------------------------------------------------------------------------------------------|------------------------------------|
| 本製品をご利用いただくには、ユーザー登録が必要となります。<br>製品間面のシリアル番号でシリアル番号フキストボックスにガ<br>クリックしてください、<br>ご供用のWebブラウザが伝動し、弊社ユーザー登録子続きを行ってくだ。<br>第社ユーザー登録事間に従ってユーザー登録手続きを行ってくだ。 | コレ、[ユーザー登録の開始]ボタンを<br>されます。<br>さい。 |
| シリアル番号(S):                                                                                                    |                                    |
|                                                                                                    | ユーザー登録の開始                          |
|                                                                                                    | <b>2</b> 終了                        |

Windows 用 の ESET Smart Security または ESET NOD32 ア ンチウイルスをご利用の場合は、本 プログラムのインストール完了後、 「ユーザー登録の開始」ボタンをク リックすると、「オンラインユーザー 登録 | 画面が表示されます。Mac OS X用のESET Cybersecurityを ご利用の場合は、8ページの手順を 参考に光学ドライブに CD-ROM を セットし、メニュー画面から[オンラ インユーザー登録 | ボタンをクリッ クすると、「オンラインユーザー登 録 | 画面が表示されます。 ① 「シリア ル番号」を入力し、2[ユーザー登録 の開始] ボタンをクリックします。

|  |  | Part |  |  |  |
|--|--|------|--|--|--|

POINT

Windows での「オンラインユーザー登録」画面は、6 ページの手順を参考にイン ストーラーを起動し、「オンラインユーザー登録」ボタンをクリックすることでも 表示できます。

下記 URL からもユーザー登録を行うことができます。

ESET Smart Security

http://canon-its.jp/product/eset/regist/ess\_v5.html

ESET NOD32アンチウイルス SESET Cybersecurity

http://canon-its.jp/product/eset/regist/eav\_v5.html

## **4**)メールアドレスの入力

| Canon キャノン ITソリ:                                           | <u>ホーム   サイトマップ   技術</u>                                                                      |            |
|------------------------------------------------------------|-----------------------------------------------------------------------------------------------|------------|
|                                                            |                                                                                               |            |
| ESET Smart Security V5                                     | 规登録〕                                                                                          |            |
| 「ユーザー名」「バスワード」を取得す<br>登録用メールアドレスを入力してい<br>入力いただきましたメールアドレス | するためのユーザー登録のご案内を電子メールであ送りします。<br>ただき[メール送信]ボタンをフリックしてください。<br>こ、ユーザー名・パスワード発行の取得案内(ユーザー登録のご案』 | わ〉が送信されます。 |
| ■ シリアル番号                                                   | and compared to                                                                               |            |
| ■ 登録用メールアドレス                                               |                                                                                               | ]          |
| ■ 登録用メールアドレス<br>(確認用)                                      | ※確認のため、もう一度ご入力ください。                                                                           |            |
| メール送信                                                      |                                                                                               |            |

Web ブラウザーが起動します ので、メールアドレスをご入力く ださい。入力後に[メール送信] ボタンをクリックしてください。

#### 重要

ご入力いただきましたメールアドレス宛に「ユーザー名・パスワード取得案内」メール を送信いたしますので、お間違いのないようにご注意ください。 ※携帯電話、PHS など一部のメールアドレスは、ご利用いただけません。

## 5 電子メールの受信

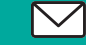

しばらくすると、先ほど入力いただきましたメールアドレス宛に「ユーザー名・パスワード取得案内」メールが届きます。電子メールに記載されている『ユーザー名・パスワード 取得用 URL アドレス』 ヘアクセスしてください。

#### POINT

24 時間以上経過しても、電子メールが届かない場合はお手数ですが本書に記載のサポートセンターまでご連絡ください。

## 6 ユーザー登録情報の入力

入力後、下記でご入力いただまました情報について山口同意いただいたうたで【確認】ボタンをグックしてください。
 携帯電気用メールなど、文字教授があるメールアドレスでは、正しく情報が送られません。
 ソリアル毎日、メールアドレスが協会場合は、ラウクサージ増加でき始めや適用いてください。

| ■ ユーザー登録 製品       | ESET Smart Security V5 新規ユーザー登録                        |
|-------------------|--------------------------------------------------------|
| ■ シリアル番号          | miteals for def                                        |
| ■登録用メールアドレス       |                                                        |
| ■ 氏名 [必須]         |                                                        |
| ■ 氏名(ローマ字) [必須]   | 種(例: CANON TARO)                                       |
| ■ 日中連絡先 電話番号 [必須] |                                                        |
| ■ FAX番号           | ( (M): 050 - 555 - 90035 )                             |
| ■ 登録区分 [必須]       | ○ 会社(学校)の住所で登録 ④ 個人の住所で登録                              |
| ■ 会社名             | ※法人でご登録の場合のみ(必須                                        |
| ■ 部署名/学部名         | ※法人でご登録の場合のみ                                           |
| ■ご住所(必須)          |                                                        |
| ■ セキュリティ情報 メール配信  | ◎ 希望する ○ 希望しない<br>アップデートやウイルス情報、セキュリティに関する情報をお届けいたします。 |
| 〔入力いただきました情報      | EDUT                                                   |
|                   | いいンズ株式会社 セキュリティンリューション事業部 ESET営業者                      |

ユーザー登録ページが表示され ます。必須事項を入力後に画面 下部の[確認] ボタンをクリック してください。

**重要** ご入力いただきます情報は ユーザー情報となりますので、 お間違いのないようにご注意 ください。

## 7) ご登録情報の確認

ユーザー登録 [内容確認ページ] が表示されますので、内容をご確認後に[ユーザー登録 録 [送信]] ボタンをクリックしてください。ご登録情報は、プリントアウトして保管す ることをお勧めします。

## **POINT**

ご登録内容を修正する場合は、『前のページに戻る』をクリックしてください。

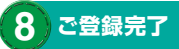

ユーザー登録完了画面が表示されます。しばらくお待ちいただくと、ご登録いただい たメールアドレス宛に「ユーザー名・パスワード」が記載された電子メールが届きます。 「ユーザー名・パスワード」が記載された電子メールは、印刷して保管することをお勧め します。

#### 重要

「ユーザー名・パスワード」は、本プログラムのアクティベーションに必要です。別紙の「シリアル番号のご案内」用紙に書き留めるなど、大切に保管ください。「ユーザー名・パスワード」がわからなくなった場合は、FAQの38ページをご参照ください。

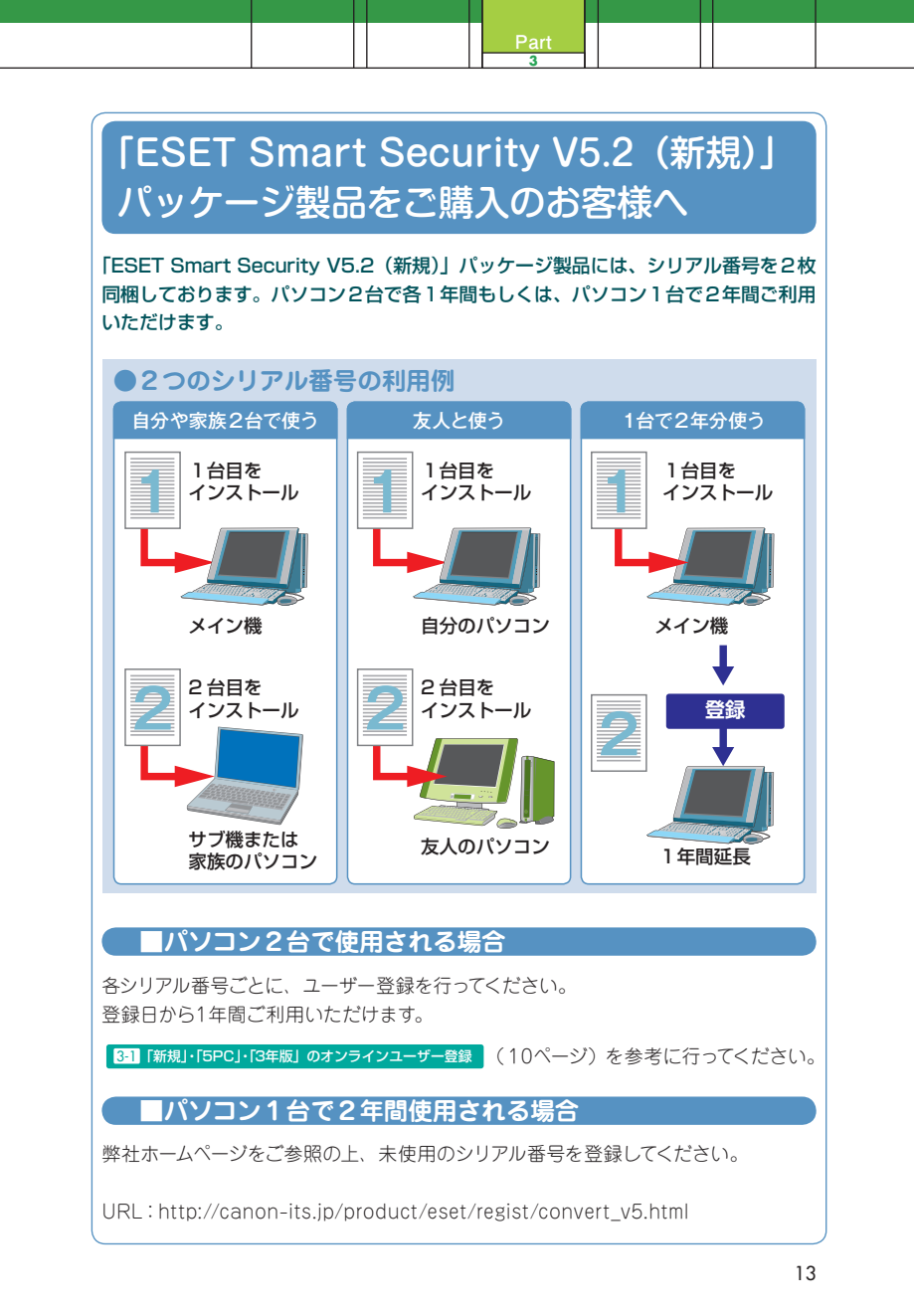

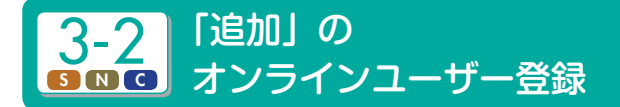

#### 重要

・ユーザー登録すると、アクティベーションに必要なユーザー名/パスワードが発行されます。

・発行されたユーザー名 / パスワードはユーザー登録してから契約期間利用できます。 ※体験版から移行された場合、体験版の残期間は引き継がれませんので予めご了承 ください。

#### 1)「シリアル番号」の準備

ユーザー登録に必要となる「シリアル番号」の準備を行います。パッケージ版をご購入 の場合は、同梱されている別紙「シリアル番号のご案内」用紙に「シリアル番号」が記 載されています。ダウンロード版をご購入の場合は、購入時に送信された電子メール 等にシリアル番号が記載されています。

## 2 インターネットに接続してください。

## 3 シリアル番号の入力

| オンラインユーザー登録                                                                                                    | = 🗱                                                |
|----------------------------------------------------------------------------------------------------|----------------------------------------------------|
| 本製品をご利用いただくには、ユーザー登録が必要となり)<br>製品灯気のシリアル書号をジシリアル番号アキストボックジ<br>クリックしてください、<br>ご使用のWebブラウザが配動し、昇社ユーザー登録イッジ、<br>昇社ユーザー登録再開に従ってユーザー登録手続きを行っ! | ます。<br>スに入力し、[ユーザー登録の開始]ボタンを<br>が表示されます。<br>てください。 |
| シリアル番号(S):                                                                                                    |                                                    |
|                                                                                                    | ユーザー登録の開始                                          |
|                                                                                                    | 2 終了                                               |

Windows 用 の ESET Smart Security または ESET NOD32 ア ンチウイルスをご利用の場合は、本 プログラムのインストール完了後、 「ユーザー登録の開始」ボタンをク リックすると、「オンラインユーザー 登録 | 画面が表示されます。Mac OS X用のESET Cybersecurityを ご利用の場合は、8ページの手順を 参考に光学ドライブに CD-ROM を セットし、メニュー画面から[オンラ インユーザー登録 | ボタンをクリッ クすると、「オンラインユーザー登 録」画面が表示されます。①「シリア ル番号」を入力し、2[ユーザー登録 の開始] ボタンをクリックします。

|  | Part<br>3 |  |  |
|--|-----------|--|--|

POINT

Windows での「オンラインユーザー登録」画面は、6 ページの手順を参考にイン ストーラーを起動し、「オンラインユーザー登録」ボタンをクリックすることでも 表示できます。

下記 URL からもユーザー登録を行うことができます。

ESET Smart Security

http://canon-its.jp/product/eset/regist/ess\_v5.html ESET NOD32アンチウイルス ESET Cybersecurity http://canon-its.jp/product/eset/regist/eav v5.html

## 必要事項の入力

Web ブラウザーが起動しますので、「メールアドレス」と「ご利用中のシリアル番号」を ご入力ください。入力後に[メール送信] ボタンをクリックしてください。

| [ESET Smart Security V5 追加                                                                                                    | ]                                                                                             |  |  |  |  |  |  |  |
|----------------------------------------------------------------------------------------------------|-----------------------------------------------------------------------------------------------|--|--|--|--|--|--|--|
| 「ユーザー名」「バスワード」を取得するためのユーザー登録のご案内を電子メールでお送りします。<br>登録用メールアドレスを入力していただき「メール送信 ] ボタンをクリックしてください。<br>入力いただきましたメールアドレスに、ユーザー名・バスワード発行の取得案内(ユーザー登録のご案内)が送信されます。 |                                                                                               |  |  |  |  |  |  |  |
| ■ シリアル番号                                                                                                    | UKIR material??                                                                               |  |  |  |  |  |  |  |
| ■ ご利用中のシリアル番号                                                                                                    | ※ユーザー登録済みの ESET Smart Security のシリアル番号を入力してください。                                              |  |  |  |  |  |  |  |
| ■ 登録用メールアドレス                                                                                                    | ※ユーザー登録にてご室録いたたいているメールアドレスを入力してください。<br>繋れるメールアドレスの場合はユーザー登録いただけません。<br>【ユーザー登録の電子メールアドレスの変更】 |  |  |  |  |  |  |  |
| ■ 登録用メールアドレス<br>(確認用)                                                                                                    |                                                                                               |  |  |  |  |  |  |  |
| メール送信                                                                                                    |                                                                                               |  |  |  |  |  |  |  |

重要 ユーザー登録の際にご利用いただきましたメールアドレス宛に「ユーザー名・パスワー ド」メールを送信いたしますので、メールアドレスを変更されている場合は変更手続き を行ってから追加手続きを行ってください。 ※携帯電話、PHS など一部のメールアドレスは、ご利用いただけません。 ・ユーザー登録の電子メールアドレスの変更 http://canon-its.jp/supp/eset/wessc2102.html

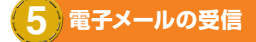

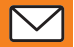

しばらくすると、先ほど入力いただきましたメールアドレス宛に「ユーザー名・パスワード取得案内」メールが届きます。電子メールに記載されている『ユーザー名・パスワード 取得用 URL アドレス』 ヘアクセスしてください。

#### POINT

24 時間以上経過しても、電子メールが届かない場合はお手数ですが本書に記 載のサポートセンターまでご連絡ください。

## 6 ユーザー登録情報の入力

ユーザー登録ページが表示されます。必須事項を入力後に画面下部の[確認] ボタンを クリックしてください。

1. 入力後、下記「ご入力いただきました情報について」に同意いただいたうえで [確認] ボタンをクリックしてください。

2. 携帯電話用メールなど、文字制限があるメールアドレスでは、正しく情報が送られません。

3. シリアル番号、メールアドレスが違う場合は、ブラウザーを閉じて最初から登録をやり直してください。

| ■ ユーザー登録 製品     | ESET Smart Security V5 追加購入 ユーザー登録 |  |  |  |  |  |  |
|-----------------|------------------------------------|--|--|--|--|--|--|
| ■ シリアル番号        | pcb4562x4562x                      |  |  |  |  |  |  |
| ■ 登録用メールアドレス    |                                    |  |  |  |  |  |  |
| ■ 氏名(ローマ字) [必須] | 【 様 ( 例: CANON TARO )              |  |  |  |  |  |  |

#### ご入力いただきました情報について

ご入力いただきました情報の管理元は、キヤノンITソリューションズ株式会社 セキュリティンリューション事業部 ESET営業部で、連絡 先電話番号は ESETサポートセンター 050-5559-0035 です。

上記利用目的を実施すべく個人情報を開示する必要がある場合 (2)法令により提供を求められた場合

また、お客さまご自身の個人情報の開示・訂正・削除を希望される場合には、下記お問合わせ窓口までご連絡ください。 お問合わせ窓口

セキュリティンリューション事業部 サポートセンター 個人情報保護担当宛て

個人情報の取扱全船に関する当社の考え方をご覧になりたい方は、キヤノンITノリューションズ株式会社の<u>個人情報保護方針</u>をご覧 ください。

確認 クリア

**重要** ご入力いただきます情報はユーザー情報となりますので、お間違いのないようにご注 意ください。

|  | Part |  |  |
|--|------|--|--|

## 7) ご登録情報のご確認

ユーザー登録[内容確認ページ]が表示されますので、内容をご確認後に[ユーザー登録[送信]]ボタンをクリックしてください。ご登録情報は、プリントアウトして保管することをお勧めします。

#### POINT

ご登録内容を修正する場合は、『前のページに戻る』をクリックしてください。

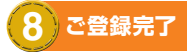

ユーザー登録完了画面が表示されます。しばらくお待ちいただくと、ご登録いただい たメールアドレス宛に「ユーザー名・パスワード」が記載された電子メールが届きます。 「ユーザー名・パスワード」が記載された電子メールは、印刷して保管することをお勧め します。

#### 重要

「ユーザー名・パスワード」は、本プログラムのアクティベーションに必要です。別紙の「シリアル番号のご案内」用紙に書き留めるなど、大切に保管ください。「ユーザー名・パスワード」がわからなくなった場合は、FAQの38ページをご参照ください。

#### POINT

24 時間以上経過しても、電子メールが届かない場合はお手数ですが本書に記載のサポートセンターまでご連絡ください。

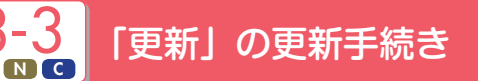

## 「お申込みコード」と「シリアル番号」の準備

「更新」手続きに必要となる「お申込みコード」と「シリアル番号」を準備します。お申込 みコードは、パッケージに同梱されている別紙「更新手続き用お申し込みコードのご案 内」用紙に記載されています。また、更新を行う期限切れまたは期限切れ間近の製品 のシリアル番号を準備します。更新を行う製品が、パッケージ版の場合は、「シリアル 番号のご案内」用紙に「シリアル番号」が記載されています。ダウンロード版をご購入 の場合は、購入時に送信された電子メール等にシリアル番号が記載されています。

## 2 インターネットに接続してください。

## 3 CD - ROM をセット

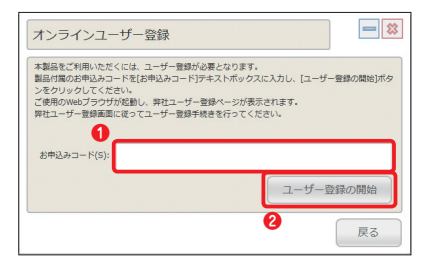

光学ドライブに CD-ROM をセット し、メニュー画面から「オンライン ユーザー登録」ポタンをクリックす ると、「オンラインユーザー登録」画 面が表示されます。①「お申し込み コード」を入力し、②[ユーザー登録 の開始] ポタンをクリックします。

|  |  | Part<br>3 |  |  |  |
|--|--|-----------|--|--|--|

下記 URL からもユーザー登録を行うことができます。

ESET Smart Security

http://canon-its.jp/product/eset/regist/ess\_v5.html

ESET NOD32アンチウイルス SESET Cybersecurity

http://canon-its.jp/product/eset/regist/eav\_v5.html

## 4 メールアドレスの入力

| Calloll キャノン IT ソリューションズ株式会社 <u>あーム   サホマップ</u>                                                           |                                                   |  |  |  |  |  |  |
|----------------------------------------------------------------------------------------------------|---------------------------------------------------|--|--|--|--|--|--|
|                                                                                                    |                                                   |  |  |  |  |  |  |
| ESET Smart Security - 更新のご案内                                                                              |                                                   |  |  |  |  |  |  |
| 日頃は ESET Smart Security をご利用いただき、酸こありがとうごさいます。<br>更新手続きを実施いただくことにより、ブログラムおよびウイルス定義データペースのアップデート権利的延長されます。 |                                                   |  |  |  |  |  |  |
| ■ ESET Smart Security 更新手順                                                                                |                                                   |  |  |  |  |  |  |
| お申し込みコード、シリアル番号、メール<br>[ESET Smart Security 更新申し込み                                                        | アドレスをご入力いただいた後<br>5 】ボタンをグリックしてください。              |  |  |  |  |  |  |
| お申し込みコード                                                                                                  | (半角英数字)<br>※ご案内に記載のお申し込みコード                       |  |  |  |  |  |  |
| シリアル番号                                                                                                    | 半角英数字)<br>米税40二年前月中の Call Formert Security シリアル番号 |  |  |  |  |  |  |
| メールアドレス 🕗                                                                                                 |                                                   |  |  |  |  |  |  |
| メールアドレス(確認用)                                                                                              | ※確認のため、もつ一度こ人力ください。                               |  |  |  |  |  |  |
| ESET Smart Security 更新申认法》                                                                                |                                                   |  |  |  |  |  |  |

Web ブラウザーが起動 しますので、●『シリアル 番号』と❷『メールアドレ ス』をご入力ください。 入力後に⑧ [更新申し込 み] ポタンをクリックして ください。

## 5 ご登録完了

しばらくお待ちいただくと、ご登録いただいたメールアドレス宛に「ユーザー名・パス ワード・有効期限」が記載された電子メールが届きます。

更新手続き完了後、「ユーザー名」「パスワード」は、そのままご利用いただけます (ユーザー名が AV-××××のお客様は、変更していただく必要があります。4-1 を参 考に製品のアクティベーションを行ってください)。

#### 重要

「ユーザー名・パスワード」は、本プログラムのアクティベーションに必要です。別紙の「更 新手続き用お申し込みコードのご案内」用紙に書き留めるなど、大切に保管ください。 「ユーザー名・パスワード」がわからなくなった場合は、FAQの38ページをご参照く ださい。

#### POINT

24 時間以上経過しても、電子メールが届かない場合はお手数ですが本書に記載のサポートセンターまでご連絡ください。

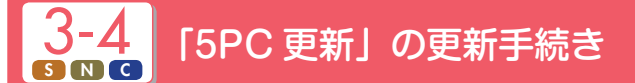

## 1)「お申込みコード」と「シリアル番号」の準備

「5PC 更新」手続きに必要となる「お申込みコード」と「シリアル番号」を準備します。お 申込みコードは、パッケージに同梱されている別紙「更新手続き用お申し込みコードの ご案内」用紙に記載されています。また、更新を行う期限切れまたは期限切れ間近の 製品のシリアル番号を準備します。更新を行う製品が、パッケージ版の場合は、「シリ アル番号のご案内」用紙に「シリアル番号」が記載されています。ダウンロード版をご 購入の場合は、購入時に送信された電子メール等にシリアル番号が記載されています。

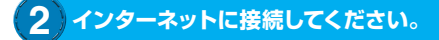

## 3 CD - ROM をセット

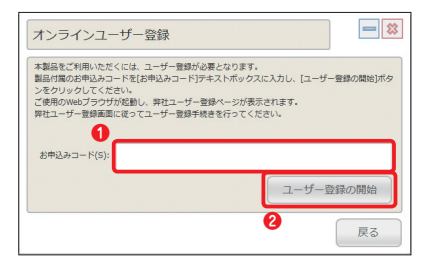

光学ドライブに CD-ROM をセット し、メニュー画面から「オンライン ユーザー登録」ポタンをクリックす ると、「オンラインユーザー登録」画 面が表示されます。①「お申し込み コード」を入力し、②[ユーザー登録 の開始] ポタンをクリックします。

|  |  | Part<br>3 |  |  |  |
|--|--|-----------|--|--|--|

下記 URL からもユーザー登録を行うことができます。

ESET Smart Security

http://canon-its.jp/product/eset/regist/ess\_v5.html

ESET NOD32アンチウイルス SESET Cybersecurity

http://canon-its.jp/product/eset/regist/eav\_v5.html

## 4 更新製品の選択

[5PC] 製品から更新される場合は、19 ページの ☎ ፲፱新 の運転手続きの ④ [メールアドレスの入力] へ

実施方法 0 を表現し、[158] Smart Security 更新中心語カフォームに移動)をジョックしてくられ、 0 EEET Boart Sacarly 507分を見新 0 EEET Boart Sacarly 50分を目前 Sacarly 50℃によとめて更新 EET Boart Sacarly 更好申込みフォームに移動 シリアル番号5本を1つの シリアル番号にまとめる場 合は次の€へ

## 5 シリアル番号とメールアドレスの入力

現在ご利用中のシリアル番号5つとメールアドレスをご入力ください。入力後に[まと めて更新申し込み] ポタンをクリックしてください。

| ESET Smart Security -                      | 5PC更新のご案内                                            | 1 美丽                      |
|--------------------------------------------|------------------------------------------------------|---------------------------|
| 更新手続きを実施いただくことによ                           | いし、プログラムおよびウイルス定義データベースのアップデート権利が延長されます。             |                           |
| ■ ESET Smart Security 5巻                   | 5分をESET Smart Security 5PCにまとめて更新                    | 利用中のシリアル番号で登録             |
| お申し込みコード、シリアル曲<br>[ESET Smart Security 5PC | 号、メールアドレスを入力いたたいた後<br>2 にまとめて更新申し込み]ボタンをクリックしてください。  | しているメールアドレスを統一            |
| お申し込みコード                                   | (半角英数字)<br>※ご第内に記載のお申し込みコード                          | していただく必要があります。            |
| シリアル番号 1                                   | (半角英数字)<br>※現在ご利用中の ESET Smart Security ジリアル番号(1本目)  | メールアドレスの変更方法は、            |
| シリアル番号 2                                   | (半角英数字)<br>※現在ご利用中の ESET Smart Security ジリアル番号(2本目)  | 下記 UBL をご参照ください。          |
| シリアル番号 3                                   | (半角英数字)<br>※現在ご利用中の ESET Smart Security ジリアル番号(3本目)  |                           |
| シリアル番号 4                                   | (半角英数字)<br>※現在ご利用中の ESET Smart Security シリアル番号(4本目)  | ・コーザー登録の電子メール             |
| シリアル番号 5                                   | (半角英数字)<br>※現在ご利用中の ESET Smart Security ジリアル番号 (5本目) |                           |
| メールアドレス                                    |                                                      | 「「アレスの変更                  |
| メールアドレス(確認用)                               | ※確認のため、もう一度ご入力べたさい。                                  | http://canon-its.jp/supp/ |
| ESET Smart Secu                            | why SPC にまとめて更新中し込み                                  | eset/wessc2102.html       |

#### POINT

1つのシリアル番号にまとめられるのは、ESET Smart Securityのみの組み合わ セ/ ESET NOD32アンチウイルスのみの組み合わせ/ ESET Cybersecurity のみの組み合わせ/ ESET NOD32アンチウイルスと ESET Cybersecurityの 混在の組み合わせでご利用の場合のみです。それ以外の場合は、シリアル番号 を1つにまとめることはできません。

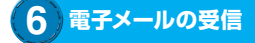

しばらくすると、先ほど入力いただきましたメールアドレス宛に「ユーザー名・パスワード取得案内」メールが届きます。電子メールに記載されている『ユーザー名・パスワード 取得用 URL アドレス』 ヘアクセスしてください。

#### POINT

24 時間以上経過しても、電子メールが届かない場合はお手数ですが本書に記 載のサポートセンターまでご連絡ください。

| ■ ユーザー登録 製品                   | ESET Smart Security SPC更新                                        |  |  |
|-------------------------------|------------------------------------------------------------------|--|--|
| ■ シリアル 香号                     | 【登録売7個にご案内いたします】                                                 |  |  |
| ■ 登録用メールアドレス                  |                                                                  |  |  |
| ■ 氏名 (必用)                     | (例: 報告大部)                                                        |  |  |
| ■ 氏名曰~マ书 (後編)                 | 創(例: CANON TARD)                                                 |  |  |
| ■ 日中連絡先 電話香号 【述演】             |                                                                  |  |  |
| ■ FAX番号                       | (96.050-555-90035)                                               |  |  |
| ■ 登録区分 (42/種)                 | ② 会社(年校)の住所で登録 ④ 個人の住所で登録                                        |  |  |
| ■ 会社名                         | ※法人でご登録の場合のみ[正演]                                                 |  |  |
| ■ SE&/*B&                     | 米油人でご愛嬌の場合のみ                                                     |  |  |
| ■ご住所 (63)(1                   | ■10日本 1011 (日区町村)<br>住用1 (日区町村)<br>住用2 (日区町村)                    |  |  |
| ■ セキュリティ情報 メール配信              | ◎ 希望する ○ 希望しない<br>アップデートやウイルス体統、セキュリティに関する体核な万届けいたします。           |  |  |
| 「入力いただきました情報は                 |                                                                  |  |  |
| こ入力いただきました情報の管理元              | 3、キヤバイブジューションズ株式会社 セキュリティンジューション事業が ISIT営業が<br>ABB-5559-5005 です。 |  |  |
| 5間合わせ窓口<br>セキュリティンリューション事業部 サ | ボートセンジー 個人情報保護性量の、                                               |  |  |
| 個人情報の取扱金額に関する当社の<br>(だおい。     | ・考え方をご知じなりたい方は、キヤ・ションジャンジャンジャンジャンジャンジャンジャンジャンジャンジャンジャンジャンジャン     |  |  |
| 002 (207                      |                                                                  |  |  |

7 ユーザー登録情報の入力

ユーザー登録ページが表示されます。必須 事項を入力後に画面下部の[確認] ボタン をクリックしてください。内容確認画面が 表示されますので、確認後に[ユーザー登録 [送信]] ボタンをクリックしてください。

ご入力いただきます情報は、ユーザー情 報となりますので、お間違いのないよう にご注意ください。また、5本分のシリ アル番号がここで入力するユーザー情報 に統一されます。

## 8)ご登録完了

ユーザー登録完了画面が表示されます。しばらくお待ちいただくと、ご登録いただい たメールアドレス宛に「ユーザー名・パスワード」が記載された電子メールが届きます。

#### 重要

「ユーザー名・パスワード」は、本プログラムのアクティベーションに必要です。別紙の「更 新手続き用お申し込みコードのご案内」用紙に書き留めるなど、大切に保管ください。

#### POINT

24 時間以上経過しても、電子メールが届かない場合はお手数ですが本書に記載のサポートセンターまでご連絡ください。

## 製品のアクティベーションを行う

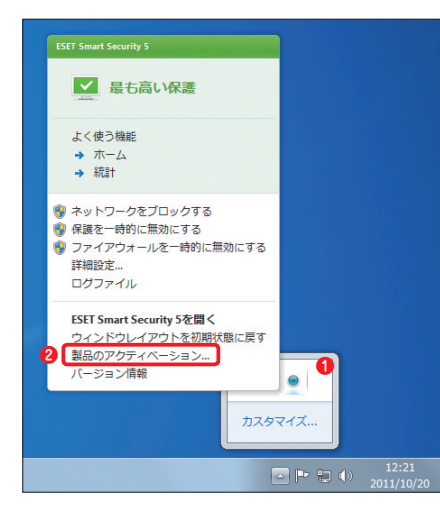

NC

## (1)

Windows 用 の ESET Smart SecurityまたはESET NOD32 アンチウイルスをご利用の場合 は、①通知領域にある本ブログ ラムのアイコンをクリックし、② [製品のアクティペーション]を クリックします。Mac OS X用 の ESET Cybersecurityをご 利用の場合は、本ブログラムを インストール後、OS を再起動 すると「製品のアクティペーショ ン」が表示されます

## **POINT**

Mac OS X 用 の ESET Cybersecurity をご利用の場合で、「製品のアクティベー ション」が起動しないときや体験版から 製品版へ移行するときは、①メニューバー にある本プログラムのアイコンをクリック し、②[製品のアクティベーション]をク リックすると、「製品のアクティベーショ ン」画面が開きます。

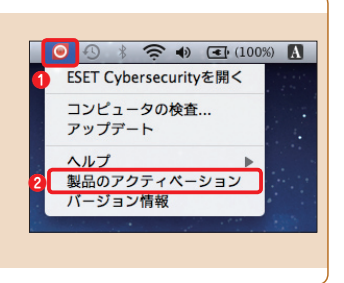

Part.4 製品のアクティベーション

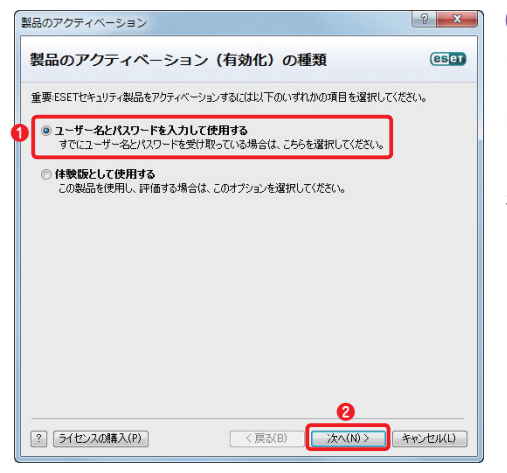

 「製品のアクティベーション」画面が開きます。●
 「ユーザー名とパスワードを入力して使用する」が チェックされていることを 確認し、❷[次へ] ボタン

2

3

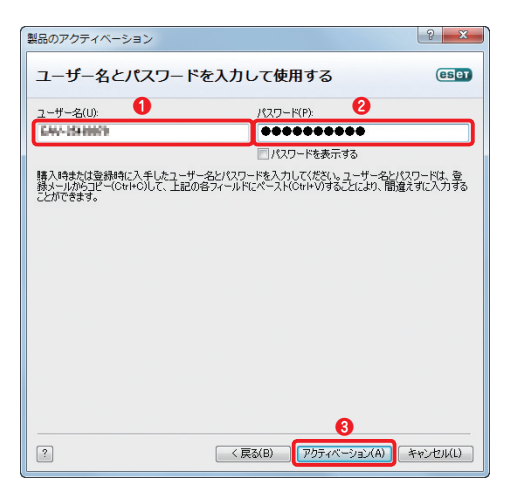

ユーザー登録メールに記 載されている①「ユーザー 名| と2[パスワード] を入力して、⑧「アクティ ベーション] ボタンまた は「送信」ボタンをクリッ クします。Windows用 の FSFT Smart Security またはESET NOD32ア ンチウイルスをご利用の 場合は、手順40に進みま す。Mac OS X 用の FSFT Cybersecurity をご 利 用 の場合は、ウイルス定義 データベースのアップデー トが始まります。手順5に 進んでください。

|  |  | Part<br>4 |  |
|--|--|-----------|--|

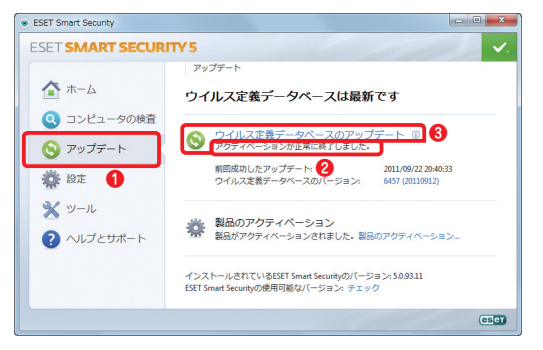

 4
 ●基本画面の[アップ デート]ボタンをクリッ クします。②[アクティ ペーションが正常に終 アしました」と表示されていたら、アクティ ペーションは完了です。
 ③[ウイルス定義デー タペースのアップデー ト]をクリックします。

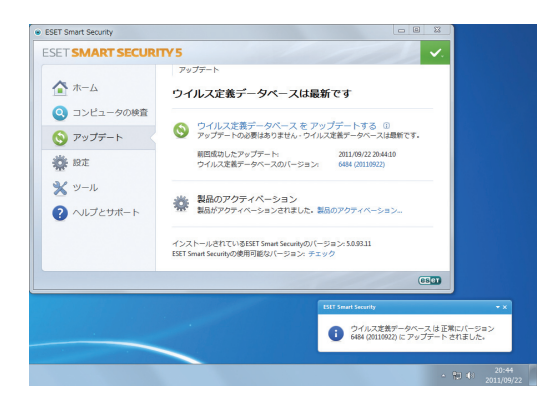

5 ウイルス定義データ ベースのアップデート が完了すると、バルー ンが表示され、アップ デートの完了が通知さ れます。

## 5-1 ●■■ インストール直後/定期的に ●■■ 行う操作を知ろう Windows 編

1

## ■コンピューターの検査を行うには

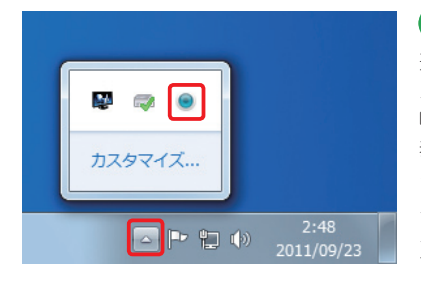

通知領域にある本プログラムのアイコ ンをダブルクリックして、基本画面を 呼び出します。通知領域にアイコンが

まで 品とは 9。 通知 ほなに パーシン 2 表示されていない場合は、「隠れてい るインジケーターを表示します」ボタ ンをクリックし、本プログラムのアイコ ンが表示されたらダブルクリックしま す。

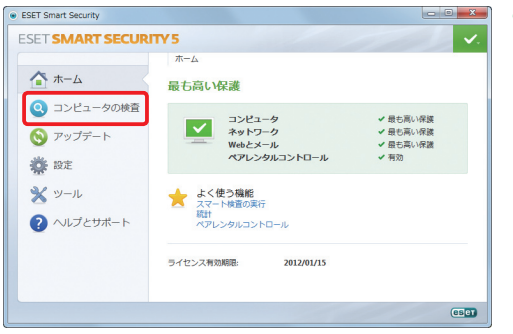

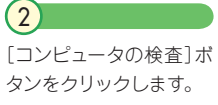

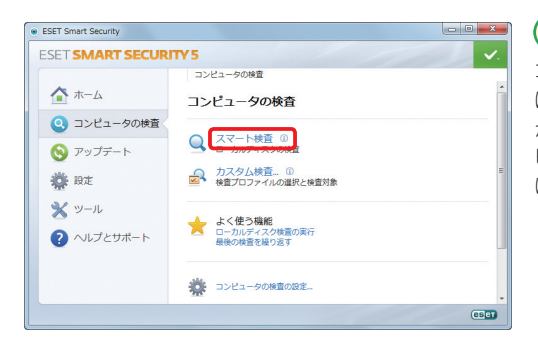

## 3

コンピューターの検査に は2つの検査オプション があります。通常、コン ピューターの検査を行う には[スマート検査]をク リックします。

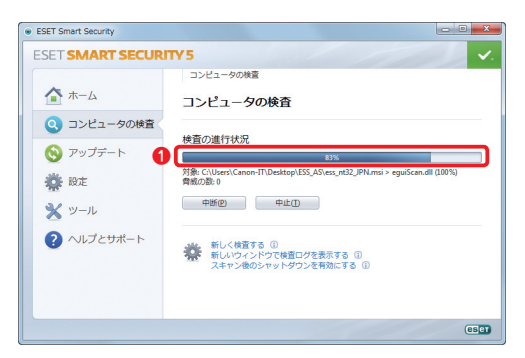

(4) ウイルス検査が始まった ら①進行状況を示すパー とパーセンテージが表示されます。検査が完 了すると終了を示すメッ セージと、②パルーンが 現われるので、③[OK] ボタンをクリックします。

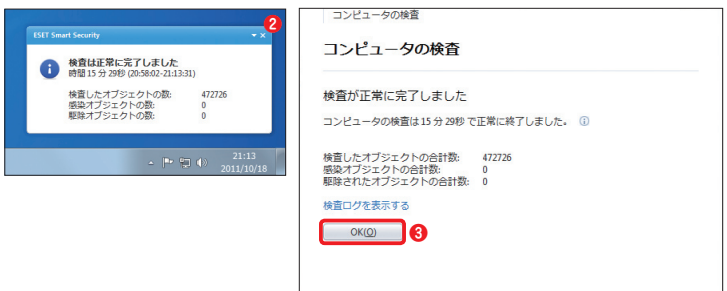

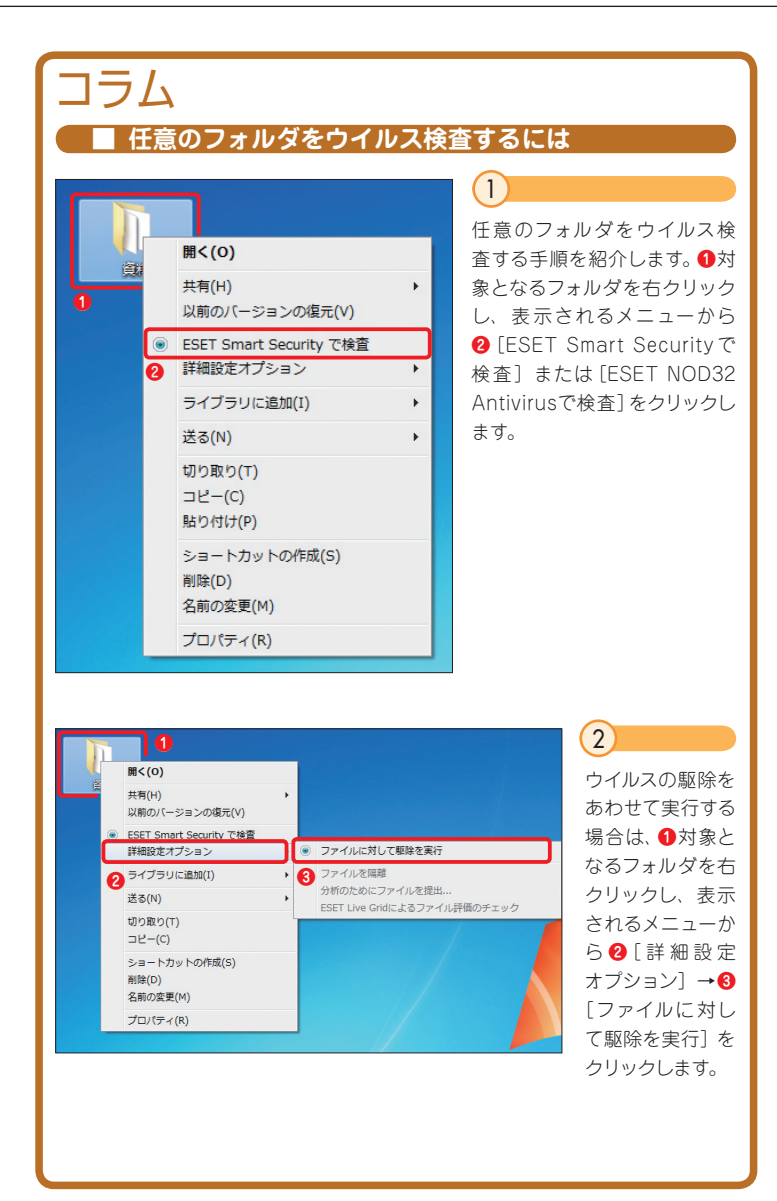

## 5-2 インストール直後/定期的に 行う操作を知ろう Mac 編

### コンピューターの検査を行うには

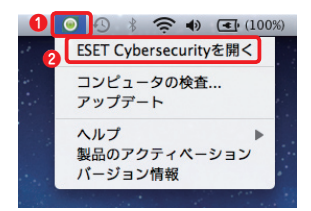

## (1)

 メニューバーにある本プログラムのアイコンを クリックし、2 [ESET Cybersecurityを開く] をクリックします。

| e o o<br>ESET Cybersecurity                                                                         | ESET Cybersecurity                                                                                                | 2                           |
|----------------------------------------------------------------------------------------------------|----------------------------------------------------------------------------------------------------|-----------------------------|
| <ul> <li>○ コンビュータの株式</li> <li>○ フンビュータの株式</li> <li>○ アップアート</li> <li>※ 株式</li> <li>② ヘルブ</li> </ul> | 保護の状態<br>■ 最も高い保護 ・ クイベス対策 ・ クイベス対策 ・ スパイウュア対策<br>和在を知じたき つ ・ クイネス部プージャースのパージョン: 0 547 02110807 11/13/13 21 00:00 | [コンピュータの検査]ボ<br>タンをクリックします。 |
| ● 詳細モードを有効にする                                                                                       |                                                                                                    |                             |

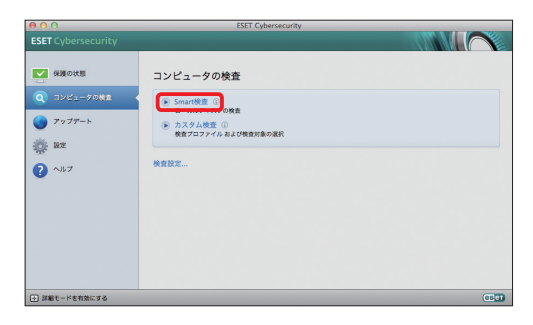

(3) コンピューターの検査に は2つの検査オプション があります。通常、コン ピューターの検査を行う には[Smart検査]をク リックします。

| 00                                                                                            | ESET Cybersecurity                                                                                                    |
|-----------------------------------------------------------------------------------------------|----------------------------------------------------------------------------------------------------|
| ESET Cybersecurity                                                                            |                                                                                                    |
| <ul> <li>2 22≤−000±</li> <li>2 22≤−000±</li> <li>7977-h</li> <li>az</li> <li>∧ ∧ 7</li> </ul> | コンピュータの検査<br>#2008F1H20<br>「ターパッドロののGardenel (app) Content) Resource: A 18 Phys/speciars) Functions 15, Damps and Fail<br>年ので、<br>・<br>・<br>年期、<br>・<br>年期、<br>・<br>単本、<br>・<br>単本、<br>・<br>単本、<br>・<br>単本、<br>・<br>単本、<br>・<br>単本、<br>・<br>単本、<br>・<br>単本、<br>・<br>単本、<br>・<br>単本、<br>・<br>単本、<br>・<br>日<br>・<br>日<br>・<br>日<br>・<br>日<br>・<br>日<br>・<br>日<br>・<br>日<br>・<br>日<br>・<br>日<br>・<br>日<br>・<br>日<br>・<br>日<br>・<br>日<br>・<br>日<br>・<br>日<br>・<br>日<br>・<br>日<br>・<br>日<br>・<br>日<br>・<br>日<br>・<br>日<br>・<br>日<br>・<br>日<br>・<br>日<br>・<br>日<br>・<br>日<br>・<br>・<br>・<br>日<br>・<br>・<br>・<br>・<br>・<br>・<br>・<br>・<br>・<br>・<br>・<br>・<br>・ |
| ● 詳細モードを有効にする                                                                                 |                                                                                                    |

ウイルス検査が始まり、 進行状況を示すパーが 表示されます。

(4)

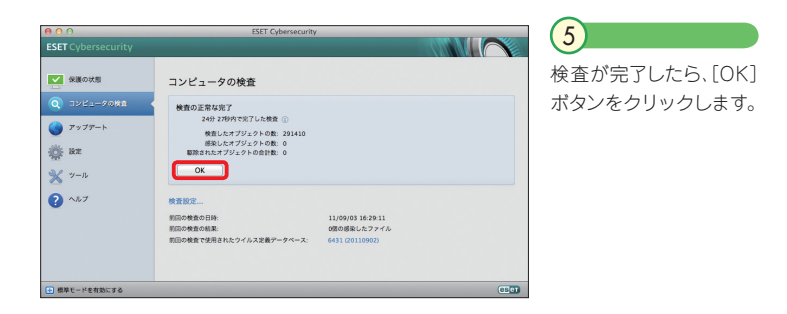

POINT

起動ディスク以外にマウントされているディスクなどを併せて検査の対象とす ると、検査の対象数が多くなり、検査に時間がかかります。検査時間を短縮し たい場合は、「カスタム検査」の検査対象から「/Volumes」下のネットワーク ドライブ、TimeMachine バックアップ先などを外して検査を行ってください。

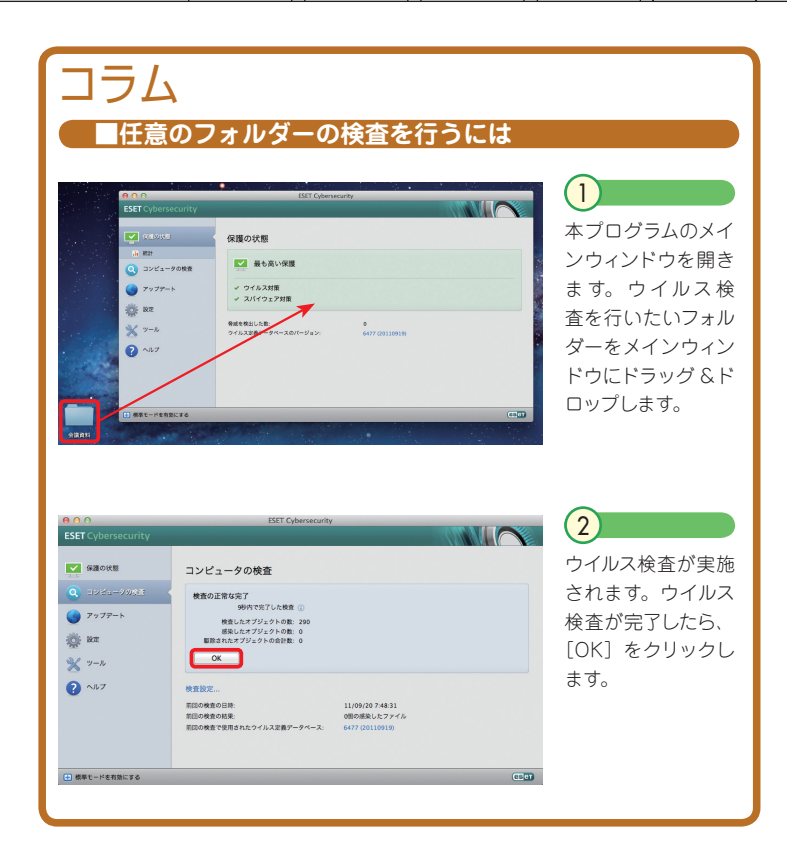

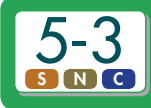

## ウイルスなどが検出されたら

<del>v</del> x

## ウイルスが検出されたときは

 1 本プログラムがウイルス の感染を検出すると警 告画面が一定時間表示 されます。通常は本プロ グラムがウイルスを自動 的に削除または駆除お よび隔離するため、特に 操作を行う必要はありま せん。

#### POINT

#### 駆除

検出した脅威を取り除くことです。取り除く方法には、ウイルスの性質によって、以下の2つの方法があります。

- ・ウイルスに感染したファイルからウイルスだけを取り除き、正常なファイル に戻す
- ・ファイル自体を削除する(「削除」と呼ぶ)

#### 隔離

ウイルスとして検出されたファイルを隔離用フォルダに保存します。隔離され たウイルス感染ファイルは無力化処理が施されているため安全です。

「駆除」(「削除」も含める)が行われた場合は、同時に「隔離」が行われます。

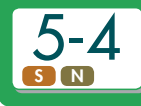

## アンインストールするには Windows 編

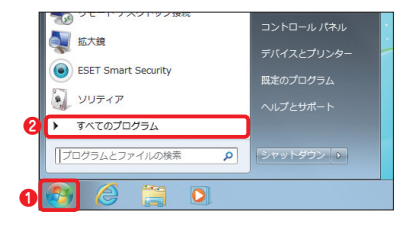

 [スタート]ボタン→②[すべてのプロ グラム]を選択します。

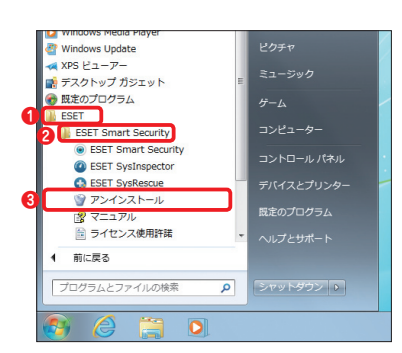

## 2

 ● [ESET]→● [ESET Smart Security]または [ESET NOD32 Antivirus]
 →● [アンインストール]を選択します。

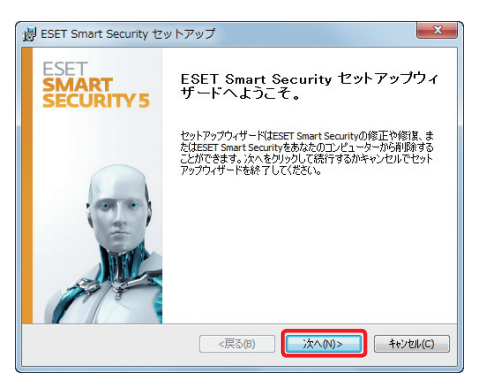

#### 3

セットアップウィザードが起 動します。[次へ] ボタンをク リックします。

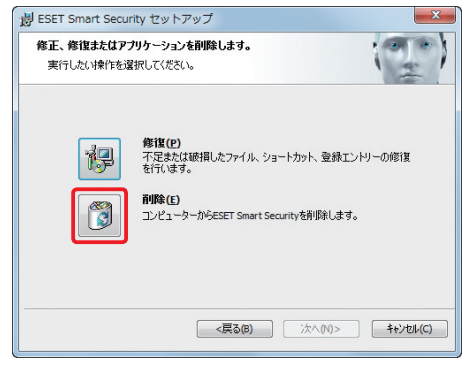

### (4)

[削除]ボタンをクリックし、 画面の指示にしたがってアン インストールを行います。

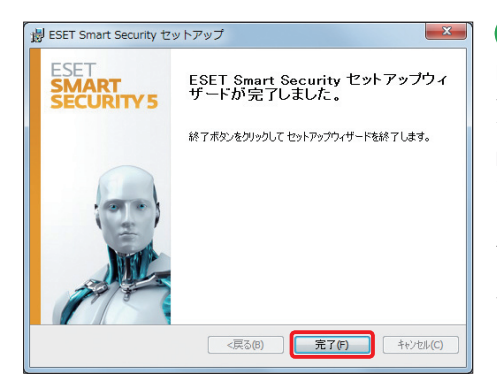

#### 5

「ESET Smart Security セットアップウィザードが完 了しました。」または「ESET NOD32 Antivirus セット アップウィザードが完了しま した。」と表示されたら、アン インストールは、完了です。 [完了] ポタンをクリックしま す。

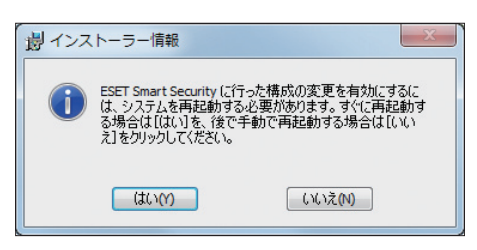

#### (6)

ダイアログが表示されます。 [はい] ボタンをクリックする とパソコンが再起動されま す。[いいえ] ボタンをクリッ クしたときは、パソコンを手 動で再起動してください。

## 5-5 アンインストールするには Mac 編

| 00                                                           | 🙋 ダウンロード                                  |                  |
|--------------------------------------------------------------|-------------------------------------------|------------------|
|                                                              | 部 IIIII 本 · · · · · · · · · · · · · · · · | Q                |
| よく使う項目<br>二 マイファイル                                           | 冬前<br>eset_cybersecurity_ja1_10.dmg       | 変更日<br>一昨日 17:35 |
| ☆ AirDrop<br>A アプリケーション<br>マスクトップ                            |                                           |                  |
| <ul> <li>■ チスジドラブ</li> <li>● 書類</li> <li>● ダウンロード</li> </ul> |                                           |                  |
| □ ムービー □ ミュージック                                              |                                           |                  |
| ビクチャ     共有                                                  |                                           |                  |
| 711/7                                                        |                                           |                  |

#### (1)

アンインストーラーはインストー ラーと同じファイルです。インス トール時にダウンロードしたファ イルをダブルクリックします。

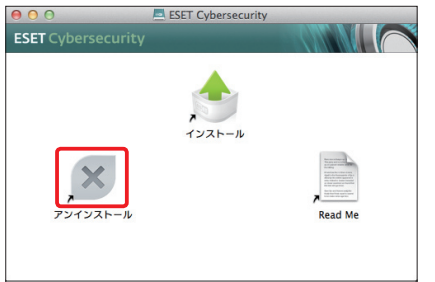

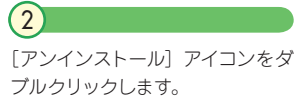

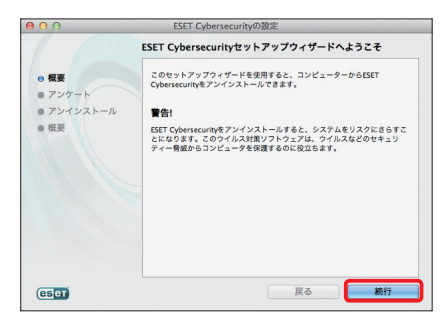

#### (3)

アンインストーラーが起動した ら、[続行] ポタンをクリックし、 指示にしたがって本プログラムの インストールを行います。

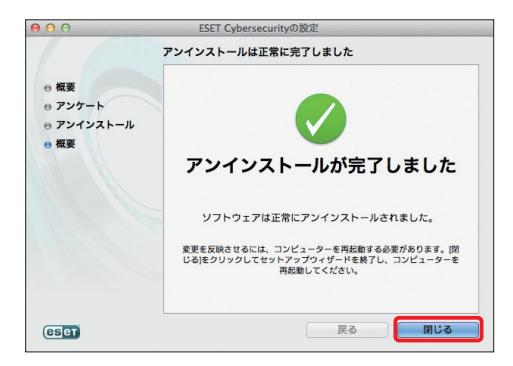

(4)

「アンインストールが完了 しました」と表示されたら、 [閉じる] ボタンをクリック します。

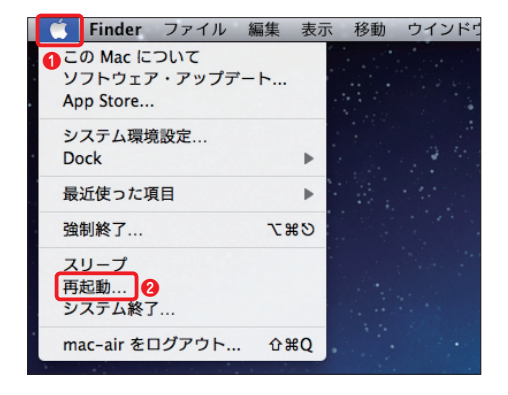

5 ① [アップルメニュー] をク リックし、② [再起動] をク リックして、OSを再起動し ます。

## FAQ

同梱しておりますマニュアルとは別に、PDF 形式の操作設定ガイドをご用意しており ます。

PDF 形式のマニュアルは、以下の弊社ホームページからご入手ください。

ホームページ:http://canon-its.jp/supp/eset/wc0102.html

また、本製品の最新情報やお問い合わせの多いご質問などを、以下のホームページに 掲載しておりますので、ご覧ください。

ホームページ:http://canon-its.jp/supp/eset/

よくあるご質問

インストールについて

Question 1

パソコンの買い替え、およびパソコンのリカバリー後に、再度本製品をイ ンストールし、継続利用したい

Answer

本製品の CD-ROM、または、ダウンロード版として入手したプログラム を利用して、再度インストールを行い、お手持ちのユーザー名 /パスワー ドを入力してください。

インストール手順については、本スタートアップガイド 2-1、2-2をご参 照ください。

37

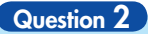

最新のプログラムを入手したい

Answer

本製品の CD-ROM、または、ダウンロード版として入手したプログラム を利用した場合、インストール時に、自動的に最新のプログラムがダウ ンロードされ、インストールが実施されます。 こちらの方法で、インストールに失敗する場合など、手動で本製品のイ ンストーラーを入手するには、下記の弊社ホームページからダウンロード してください。

製品プログラムのダウンロード
 [ESET Smart Security]
 http://canon-its.jp/supp/common/wc0102.html#ESS
 [ESET NOD32アンチウイルス]
 http://canon-its.jp/supp/common/wc0102.html#ND
 [ESET Cybersecurity]
 http://canon-its.jp/supp/common/wc0102.html#ECS

Question 3

#### ユーザー名 / パスワードがわからない

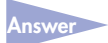

シリアル番号とご登録されている電子メールアドレスを利用し、ユーザー 名 /パスワードを照会することができます。 詳細は下記ホームページよりご確認ください。

【ユーザー名・パスワード・有効期限の照会】 http://canon-its.jp/supp/eset/wessc2101.html

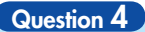

シリアル番号(ライセンスキー)がわからない

シリアル番号は、パッケージ版をご購入の場合、同梱されている別紙、 「シリアル番号のご案内」用紙に記載されています。また、ダウンロード 版をご購入の場合は、購入時に送信された電子メール等にシリアル番号 が記載されています。これらをなくしてしまった場合は、ユーザー登録い ただいた下記情報をご確認の上、弊社サポートセンターまでお問い合わ せください。

郵便番号/住所/氏名/電話番号/電子メールアドレス

詳細は下記ホームページよりご確認ください。

シリアル番号 (ライセンスキー) を紛失してしまった場合
 [ESET Smart Security]
 http://canon-its.jp/product/eset/regist/ess\_v5.html#lost
 [ESET NOD32アンチウイルス] [ESET Cybersecurity]
 http://canon-its.jp/product/eset/regist/eav\_v5.html#lost

#### ■ウイルス定義データベースのアップデートについて

#### Question 5

本製品インストール直後など、すぐにウイルス定義データベースのアップ デートを行いたい

swer 手動でアップデートすることができます。 実施方法は、操作設定ガイドをご参照ください。

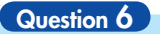

## ウイルス定義データベースのアップデートの際、ユーザー名 / パスワードの入力を求められる

ユーザー名 /パスワードが誤って入力されている可能性があります。 再入力方法は、操作設定ガイドをご参照ください。

Question 7

ウイルス定義データベースの自動アップデートの設定を確認したい

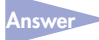

本プログラムではあらかじめ自動アップデートの設定がスケジュールタ スクとして登録されています。

現在の設定内容を確認する場合、操作設定ガイドをご参照ください。

### ■ウイルス・スパイウェアの検出について

Question 8

正常なファイルがウイルスとして検出/駆除される

Answer 弊社まで該当するファイルをお送りください。送付については、弊社指 定の方法で行っていただく必要がございます。送付方法については弊社 サポートセンターまでお問い合わせください。 ※該当するファイルをメールに添付しての送付は、ご遠慮ください。

Question 9

#### 誤って検出されたファイルを復元したい

隔離フォルダから復元を行ってください。設定方法は操作設定ガイドを ご参照ください。

#### パーソナルファイアウォールについて

※ FSFT Smart Securityのみの機能となります。

FSFT NOD32アンチウイルスおよび FSFT Cybersecurityでは本機能はございま せんい

Question 10

通信の許可をユーザーで判断したい

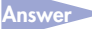

パーソナルファイアウォールは、既定値では自動的にフィルタリングを行 います。ユーザーでフィルタリングの許可を行う場合は、手動でルールを 作成できる「対話モード」で設定を行ってください。 設定方法は、操作設定ガイドをご参照ください。

迷惑メール対策について

※ESET Smart Securityのみの機能となります。

ESET NOD32アンチウイルスおよび ESET Cybersecurityでは本機能はございま せんい

Question 11

正常なメールが迷惑メールとして認識される、または迷惑メールが正常な メールとして認識される

Answer

正常なメールとして受信したい場合はホワイトリスト、迷惑メールとして 受信したい場合はブラックリストにメールアドレスを登録することにより 問題を解決できます。 設定方法は、操作設定ガイドをご参照ください。

### ペアレンタルコントロールについて

※ESET Smart Securityのみの機能となります。

ESET NOD32アンチウイルスおよび ESET Cybersecurityでは本機能はございません。

Question 12

ペアレンタルコントロールで、特定の Web サイトの閲覧を許可・禁止したい

Answer

特定のWebサイトの閲覧を許可または禁止したいときは、そのWebサイトを例外として登録します。設定方法は、操作設定ガイドをご参照ください。

### ■その他のトラブルについて

## Question 13

#### 本製品インストール後、利用中のアプリケーションが動作しない、または、 電子メール/インターネットが利用できない

Answer ウイルス・スパイウェア対策機能またはパーソナルファイアウォール機能 が影響しているか各機能を一時的に無効にして確認を行ってください。 ウイルス・スパイウェア対策機能、および、パーソナルファイアウォール 機能の設定方法は操作設定ガイドをご参照ください。

Question 14

Mac OS X でのコンピュータの検査に時間がかかる

Answer

起動ディスク以外にマウントされているディスクなどを併せて検査の対 象とすると、検査の対象数が多くなり、検査に時間がかかります。検査時 間を短縮したい場合は、「カスタム検査」の検査対象から「/Volumes」 下のネットワークドライブ、TimeMachineパックアップ先などを外して 検査を行ってください。